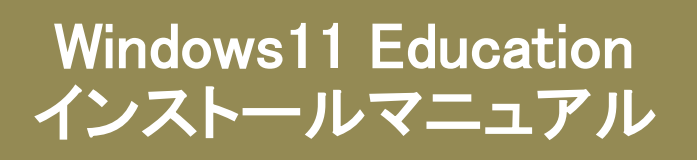

## 改訂履歴

| _   | 改訂日        | 改定内容 |
|-----|------------|------|
| 第1版 | 2023年7月24日 | 新規作成 |
|     |            |      |
|     |            |      |
|     |            |      |
|     |            |      |
|     |            |      |
|     |            |      |
|     |            |      |

はじめに

マイクロソフトの突然の仕様変更等により、ダウンロード手順や表記が変わる場合があります。

その場合は、ガイダンスにそのまま従って行ってください。

インストールには別途メディアが必要となります。予めご用意ください。 作業前に必ずデータのバックアップをとっておいてください。 アップデートすると内部データが失われる場合があります。

|                                                                                                    | 手順1                        |
|----------------------------------------------------------------------------------------------------|----------------------------|
| Haleton Q                                                                                                    |                            |
| 中立 为并为用                                                                                                    | 「注文ページに移動します」を             |
| アわかながなかでのです。ため中へは30 名。<br>このサイドは、部署第4000つでいって私任 Web サイトスア、学生、教見した。なりろうスト、の Web サイトを出した、世界も活動性的ため、Marin (1) おした 世話ない アイ                                   |                            |
| 12.11時間(19月1日)<br>- のサイト・19月2日からなり、日本で4回し時空かったりついで分娩売回日の時代を通って、読品が40歳を合わりにます。<br>                                                                        |                            |
|                                                                                                    |                            |
| Uninerub entrois Kivuto entrois<br>species<br>percenter                                                                                                  |                            |
| 90000 <b>28</b>                                                                                                    | 手順2                        |
|                                                                                                    |                            |
| 2.                                                                                                    | シングルサインオンの サインイ            |
|                                                                                                    |                            |
|                                                                                                    |                            |
| 神戸大学の敷職員・学生は画面左側「シングルサインオン」下の「サインイン」をクリックしてください。<br>シングル サインオン 登録                                                                                        |                            |
| ワカフレトをリクエスト、新たは登録を元了する必要がありますかな思想を発展<br>するには、以下の(登録)ポタンをクルックしてなたい。                                                                                       |                            |
| 単将                                                                                                    |                            |
| サインイン                                                                                                    |                            |
| ■ <u>1-4</u> -8.                                                                                                    |                            |
|                                                                                                    |                            |
|                                                                                                    | 手順3                        |
| 神戸大学 <u>学認</u> 用ログインページ Kaiser2022                                                                                                    |                            |
|                                                                                                    | 仲尸大字 字認 用ロクインヘーン<br> が開きます |
| 神戸大学 学認用ログインベージにようこそ。<br>Welcome to Kobe university's GakuNin login page.                                                                                | 情報基盤センターが発行したアカ            |
| ログインID (Login ID):                                                                                                    | ウントのログインIDとログイン用           |
| パスワード (Password):                                                                                                    | パスワードを入力して、「ログイ            |
| 対象システムに ログイン<br>(Login to the target system)                                                                                                    | ン」をクリックします。<br>            |
| ・ IDやパスワードを入力する前に以下を確認し、 コピーされた偽サイトではなく 進戸大学の太物の                                                                                                    |                            |
| <ul> <li>Webブラウザのアドレスパーの鍵のアイコンをクリックし、証明書の発行先が神戸大学であ:</li> <li>Check the followings before entering your ID and password to make sure that you</li> </ul> |                            |
| <ul> <li>Click the "Key" icon in the address bar of your web browser, and confirm that the cer</li> </ul>                                                |                            |
| + ップページ ヘルプ 日本様パージョン − ル*Y                                                                                                    |                            |
| 生料株 🖌 🎁 (0)                                                                                                    | ד איי נ                    |
| 2                                                                                                    | 「注文ページに移動します」をク            |
| 風后物売<br>Q                                                                                                    | リックします。                    |
| 学生。他现代在月                                                                                                    |                            |
| アカデミックソフトウェア センターへようこそ。<br>このサイトは、教育教師のソフトウェア語びB Web サイトです。学生、教員、わよびスタッフはこの Web サイトを通して、標準小売価格から大幅に傾向した供格でソフト                                            |                            |
| ウェアを構入できます。<br>このサイトに記載された世俗は主、教育機関と特定のソフトウェアの発売を閉めた必須を通して、ほ占的に認定されています。                                                                                 |                            |
| 「本本式でペールド生活剤」のます                                                                                                    |                            |

| 学生教員/個員                                                                                                    |              |
|----------------------------------------------------------------------------------------------------|--------------|
|                                                                                                    |              |
|                                                                                                    | す。           |
| 出版社ごとに開発                                                                                                    |              |
|                                                                                                    |              |
| Period SPSS                                                                                                    |              |
| Windows II Arelevational Heave Bacavita Ramana                                                                                                    |              |
| Windows 11 Office Professional Plus Office Home & Business Windows 10 Adobe Creative Cloud IBM* SPSS1 Statistics 29                                                 |              |
| 2019 (PC. Only) 2019 (MAC/PC) Subscription GradPacks                                                                                                    |              |
|                                                                                                    |              |
| SPSS SPSS SPSS SPSS SPSS SPSS SPSS SPS                                                                                                    |              |
|                                                                                                    |              |
|                                                                                                    |              |
| 手順6                                                                                                    |              |
| 内容に間違いがないか確認                                                                                                    | 認し、          |
| Windows 11 Education ・ 「カートに入れる」をクリック                                                                                                    | しま           |
| Windows 11 Education は、ポリューム ライヤンスプログラムにご加入の教育機関のよ客様のみご利用いただけます。Windows                                                                                             | 001          |
| 11 Education には、高度なセキュリティと、包括内なデバイスコントロールおよび管理に関する今日の教育機関のニーズに理想<br>がは Windows 11 的は Windows 11 Enterprise の機能が組み込まれています。 Windows 11 Education を使用すると教育現場での導入が簡単になり |              |
| より。このエディンゴンには多なのテアバイスを Windows # Home または Windows # Pro から回転アランクレードするのならm<br>えられています。                                                                               |              |
| 言語を避決する: 日本語バージョン 、                                                                                                    |              |
| Windows 11 Education (At Winney Jacob) (Churlent Control)                                                                                                    |              |
| Windows in Folkation (Mindown duady) i student Continue<br>使用可能な対象:学生                                                                                               |              |
|                                                                                                    |              |
|                                                                                                    |              |
|                                                                                                    |              |
| ご注文手続き」をクリックし                                                                                                    | <i>、</i> ます。 |
| Extended Access Guarantee (24 months)<br>注文内のエペアのアイテムを「基本」から「新長アクセス」へアップグレ                                                                                          |              |
| ードすることで、少しの追加料金でダウンロードおよびキーに対して24                                                                                                    |              |
| が月間のアクセスが保証されます。期間限定ライセンスのアクセス期間<br>は延長されないことにご注意ください。                                                                                                    |              |
| Learn more about Extended Access Guarantee                                                                                                    |              |
| AceThinker Screen Grabber Pro ¥3,752                                                                                                    |              |
| View Product Details                                                                                                    |              |
| Norton 360 Deluve (1 year 3 devices) ¥2756                                                                                                    |              |
| View Product Datalle                                                                                                    |              |
|                                                                                                    |              |
|                                                                                                    |              |
|                                                                                                    |              |
| 買物に戻る マビ注文手続き                                                                                                    |              |
|                                                                                                    |              |

|                                                                                                    | イート                                  |
|----------------------------------------------------------------------------------------------------|--------------------------------------|
| 日付: 2023年7月20日                                                                                                    | 于順8                                  |
| ユーザー名*:                                                                                                    |                                      |
|                                                                                                    | に、人刀欄トに記載の又子列を<br>入力」 「同音」 ます 」をクリック |
|                                                                                                    | てください。                               |
| <b>者名 (名則を入力)*:</b><br>神戸大学 生協                                                                                                    |                                      |
| 神戸大学生協                                                                                                    |                                      |
|                                                                                                    |                                      |
| 拒否します 同意します                                                                                                    |                                      |
|                                                                                                    |                                      |
| 連絡先の情報 アスタリスタ やりものフィールドは、め高フィールドさす。                                                                                                    | 手順9                                  |
| <b>名· </b><br>生協<br>神戸大学                                                                                                    | 「名前」「メールアドレス」を入力                     |
| 電子メール・<br>Skucsop.jp                                                                                                    | し、「セキュリティ認証」をして「続                    |
| □ プロモーションおよび新しいリリースについての情報を含むKivuto Solutions Inc. からの電子メールの受け取りを希望します。 いつでも構読をや<br>めるごとができます。 詳細および時期へ合わせ先指側については、 <u>プライバシーを読が針</u> も参照してください。                                                                                                    | 行」をクリックしてください。                       |
|                                                                                                    |                                      |
| ✓ 私は日ボットではあり<br>ません のこのでは<br>フラーパロ・シャパロの                                                                                                    |                                      |
|                                                                                                    |                                      |
|                                                                                                    | 手順10                                 |
| ● オーダーが実行されました。まもなく確認メールが送信されます。印刷可能な読み苦は、「ちらから。オーダーに関するすべての詳細情報は、いつでも(利用アカウント)で参照できます。                                                                                                    | <b>プロダクトキー</b> が表示されますの              |
| 詳細 (オーダー番号: 100741983369)                                                                                                    | で、必ずメモやスクリーンショット                     |
| ダウンロード 横り31日 し                                                                                                    | 等で保存してください。                          |
| エカランスロンスカメ (ロジ)) artistote<br>Windows 11 Education (Multilanguage) (Student Option) - ダウンロード                                                                                                    | 保存した後、「タワンロード」をク                     |
|                                                                                                    | シシン こくにとい。                           |
| 7-100                                                                                                    |                                      |
|                                                                                                    | <br>手順11                             |
| オーダー 概要                                                                                                    |                                      |
|                                                                                                    | オーダー番号を記録し、「ダウン                      |
| Windows 11 Education (Multilanguage)                                                                                                    | ロード」をクリックしてください。                     |
| Prior ventions     Prior ventions of Western TI Education will also a main available for don't hod until they reach and of a vention. Before to the Western If anythe first altern Reacted Stars for specific Messale servicing decay.     Known have an available for a service messare and anythe service and anythe service anythe service and anythe service and anythe service and anythe servi |                                      |
| ten zelicki gudz, inzernant.<br>可強い31日<br>メージン・クロン・日本の人、日本の人                                                                                                    |                                      |
| 972-1                                                                                                    |                                      |
| 19-472-1160                                                                                                    |                                      |
|                                                                                                    |                                      |

| Windows 11                                                                                                    | 手順12                                                      |
|----------------------------------------------------------------------------------------------------|-----------------------------------------------------------|
| English   Deutsch   Español   Françis   <b>且大王</b> Русский   Italiano   Portugués   中文   딸국이                                                                                                    |                                                           |
| Windows 11 Education へのアップグレード                                                                                                    | 「Microsoft Windows 11 Software<br>Download Site」をクリックしてくだ |
| Windows 11 Education のアップグレードをご注文いただきありがとうございます。                                                                                                    | さい。                                                       |
| インストールオプションは以下のとおりです。適切なオプションを選択するために、Windows 11ダウンロード<br>ページの「インストールを始める前に」をご参照ください。アップグレードのシステム要件、サポートされてい<br>る機能は Windows 11 の仕様、機能、コンピューターの要性 をご確認ください。                                                                    | キーンシュ ユ ハ 杉本語の相人                                          |
| ダウンロードを開始するには、 Microsoft's Windows 11 Software Download Site へ移動します。                                                                                                    | 表示されたサ1トか央語の場合<br> は、サイト上部の「日本語」をク                        |
| Windows 11 インストールアシスタント                                                                                                    | リックすることで日本語のページ                                           |
| <ul> <li>このオフションはWindows 10からWindows 11マのフッフクレードにと利用いたにります。</li> <li>お使いのPCにWindows 10 パージョン2004またはそれ以上のパージョンがインストールされていることをご確認ください。</li> </ul>                                                                                | へ遷移できます。                                                  |
| Windows 11 インストールメディアを作成                                                                                                    |                                                           |
| <ul> <li>このオプションはWindows 10, 8.1, 8, または 7からのアップグレードに推奨されています。</li> <li>ブータブルディスク(起動ディスク)を作成するには、8GB以上ある空のUSBメモリ、またはDVDが必要です。注意:USBメモリ/DVDにデータが含まれている場合は、インストレーションの過程で削除されます。</li> </ul>                                       |                                                           |
| Windows 11 ディスクイメージ(ISO)をダウンロード                                                                                                    |                                                           |
| <ul> <li>このオブションでは、起動可能なインストールメディア、またはWindows 11インストール用の仮想マシン<br/>(JSOファイル)を作成します(Macコンピューター等で)。</li> <li>ブータブルディスク(起動ディスク)を作成するには、8GB以上ある空のUSBメモリ、またはDVDが必要で<br/>す。注意:USBメモリDVDにデータが含まれている場合は、インストレーションの過程で削除されます。</li> </ul> |                                                           |
|                                                                                                    |                                                           |
| Windows 11 のインストール メディアを作成する                                                                                                    | 手順13                                                      |
| 新規または使用済みの PC で Windows 11 の再インストールまたはクリーン インストールを実行する<br>には、このオプションを使用してメディア作成ツールをダウンロードし、ブート可能な USB または                                                                                                    | ページ中ほどまでスクロールし、                                           |
| DVD を作成します。                                                                                                    | 「Windows11のインストールメディ                                      |
| ○ 佐州和田村子又街廊                                                                                                    | アを作成する」の欄にある「今す                                           |
| (+) 1F来で開始する牛畑                                                                                                    | ぐダウンロード」をクリックしてくだ                                         |
| 今すぐダウンロード                                                                                                    | さい。                                                       |
|                                                                                                    | 手順14                                                      |
| א-חעליק 🗠 🗠 אי-חעליק                                                                                                    | ダウンロードされた.exeファイルを                                        |
| mediacreationtool.exe                                                                                                    | 実行してください                                                  |
| ファイルを開く                                                                                                    |                                                           |
|                                                                                                    |                                                           |
| ▲ Windows 11 セットアップ ー □ ×                                                                                                    | 手順15                                                      |
| 適用される通知とライセンス条項                                                                                                    | ライヤンス条項が表示されるの                                            |
| 重要な内容ですので、よくお読みください。                                                                                                    | で、それらを閲覧して「同意する」                                          |
| マイクロソフト ソフトウェア ライセンス条項 ^                                                                                                    | をクリックしてください。                                              |
| MICROSOFT MEDIA CREATION TOOL                                                                                                    |                                                           |
| お客様の居住地(会社の場合は主たる業務地)が米国内である場合、以下の「拘束力のある仲裁と<br>集団訴訟の権利放棄」の内容を注意深くお読みください。当該条項は、訴訟を解決する方法に影響を<br>8.661、ます                                                                                                    |                                                           |
| スロンタッ。<br>本マイクロンフト ソフトウェア ライセンス条項 (以下「本ライセンス条項)といいます) は、お客様と Microsoft<br>Corporation (またはそのいずれかの間連会社。以下、「マイクロソフト」といいます) との契約を構成します。                                                                                           |                                                           |
| 本ライセンス条項は、上記の本ンフトウェア、およびマイクロンフトのサービスまたはシフトウェア 更新プログラ<br>ムに適用されます (たたし、これらのサービスまたは変新プログラムにおいい条項または1点加条項が付置し<br>ている場合は、当該知識の参照体が提来に向かって適用され、更新読のソフトウェアまたはサービスに関する                                                                |                                                           |
| あ客様またはマイクロンフトの推想は変更されません)、お客様が本ライセンス条項を遵守することを条件に、<br>お客様には以下が許諾されます。本ンフトウェアを使用することにより、お客様は本ライセンス条項に同意さ<br>れたものとします。                                                                                                    |                                                           |
| 1. インストールおよび使用に関する権利。                                                                                                    |                                                           |
| a) 線則、お客様は、ホンフトウェアのnet LimitedCopies任意の数の複製1 部を [お客様のアプリケーショ<br>ンを開発的よびテストするために、ならびに Windows で使用する目的に限り、インストールして使<br>用サポラーレができます ため(Fit キャールド) マを更くった、エオミログ(Fite) キャートウ マホー<br>ブライバー・ドロオミ海道                                    |                                                           |
| ■ Microsoft サポート 法的情報 拒否する(D) 问题する(A)                                                                                                    |                                                           |
|                                                                                                    |                                                           |
|                                                                                                    |                                                           |
|                                                                                                    |                                                           |

| 📹 Windows 11 セットアップ - 🗌                                                            | ※   手順16                              |
|------------------------------------------------------------------------------------|---------------------------------------|
| 言語とエディションの選択                                                                       | 言語とエディションを選択します。<br>通常、「このPCにおすすめのオプ  |
| 言語 日本語                                                                             | ションを使っ」にチェックマークを<br> 記入すれば最適な内容が選ばれ   |
| エディション Windows 11                                                                  | ます。                                   |
| 図2の PC におすすめのオブションを使う                                                              | 問題なければ「次へ」をクリックし<br>てください。            |
|                                                                                    |                                       |
|                                                                                    |                                       |
|                                                                                    |                                       |
| ■ Microsoft サポート 法的情報 戻る(B) 次へ(N)                                                  |                                       |
| ▲ Windows 11 セットアップ - □                                                            | × 手順17                                |
| 使用するメディアを選んでください<br>Windows 11を別のパーティションにインストールする場合は、メディアを作成して実行し、インストールする必要があります。 | あらかじめ用意しておいた8GB以<br>上のUSBメモリをパソコンに挿入  |
| ・ USB フラッシュ ドライブ 少なくも 8 GB 必要です。                                                   | してください。                               |
| ○ ISO ファイル<br>後で ISO ファイルを DVD にコピーする必要があります。                                      | USBフラッシュドライブが確認され<br>ていることを確認し、「次へ」をク |
|                                                                                    | リックしてくたさい。                            |
|                                                                                    |                                       |
|                                                                                    |                                       |
|                                                                                    |                                       |
| Microsoft サポート 法的情報 戻る(B) 次へ(N)                                                    |                                       |
|                                                                                    |                                       |

|                                                                                                    | 千順10                                             |
|----------------------------------------------------------------------------------------------------|--------------------------------------------------|
|                                                                                                    | 于順18                                             |
| Windows 11 @YF/YY/ — 🗌 🗙                                                                                                    |                                                  |
| USB フラッシュ ドライブを選んでください<br>USB ドライブ上のファイルは樹除されます。これらのファイルを残しておくには、別の保存場所にパックアップしてください。<br>ドライブの一覧を更新する<br>リムーノブルドライブ<br>*D: (USB) | USBが認識されていることを確認<br>した後、「次へ」をクリックしてくだ<br>さい。     |
| Microsoft サポート 法的情報 戻る(B) 次へ(N)                                                                                                  |                                                  |
| 📹 Windows 11 セットアップ - 🗆 🗙                                                                                                    |                                                  |
| USB フラッシュ ドライブの準備ができました                                                                                                    | 「準備かできました」のメッセーシ<br>が表示されたら、「完了」をクリッ<br>クしてください。 |
| 0.9                                                                                                    |                                                  |
|                                                                                                    |                                                  |
|                                                                                                    |                                                  |

|                                                                                                    |                                                            | 手順20                           |                       |
|----------------------------------------------------------------------------------------------------|------------------------------------------------------------|--------------------------------|-----------------------|
| Windows 11 セットアップ                                                                                                    |                                                            |                                |                       |
| セットアップを終了する前に<br>ます                                                                                                    | クリーンアップしてい                                                 | クリーンアップ終<br>終了し次第、「ダ<br>てください。 | §了まで待機し、<br>Rへ」をクリックし |
| ▶ これには数分間かかることがあります。                                                                                                    |                                                            |                                |                       |
| ■ Microsoft サポート 法的情報                                                                                                    | <b>渠</b> る(B) 次へ(N)                                        |                                |                       |
|                                                                                                    |                                                            |                                |                       |
| ▲ 😥 📕 🖌 管理 ESD-USB(D-)                                                                                                    | - □ )                                                      | 手順21                           |                       |
| アイル     水ーム     共有     表示     ドライブ ツール       ・     ・     ・     ・     ESD-USB (D) >       ・     ・     ・     ・     ・       ・     クイック アクセス     ・     ・     ・       ・     アスクトップ     ・     ・     ・       ・     グウンワード     ・     ・     ・       ・     ゲクチャ     ・     ・     ・       ・     backup     ・     suport     ・       こクリーンジョンド     ・     ・     bootmar     ・       ・     シュージック     ・     ・     ・       ・     シュージック     ・     ・     ・ | じ                                                          | 挿入したUSBを<br>「setup.exe」を実      | 展開し、<br>そ行してください。     |
| 📫 Windows 11 セットアップ                                                                                                    | - 0                                                        | ∉ 手順22                         |                       |
| Windows 11 のインストール<br>更新プログラム、ドライバー、オプション機能を入手するために、セットアッ<br>用するとインストールをスムーズに進めることができるようになり、インスト<br>更新されたデバイスドライバー、追加アイルを含めることができます。<br>セットアップでの更新プログラムのダウンロード方法の変更                                                                                                    | ブがオンラインになります。これらの更新プログラムは、適<br>ール メディアに収録されていない重要な修正プログラム、 | 説明を読み、「ぷ<br>てください。             | <b>ペー」をクリックし</b>      |
| <ul> <li>✓ インストールの品質向上に協力する(I)<br/>ブライバシーに関する声明</li> <li>■ Microsoft サポート 法的情報</li> </ul>                                                                                                    | ES(B) (20(N)                                               |                                |                       |
|                                                                                                    |                                                            |                                |                       |

| if Windows 11 セットアップ ー 🗆 🗙                                                                                                    | 手順23                                                   |
|----------------------------------------------------------------------------------------------------|--------------------------------------------------------|
| 適用される通知とライセンス条項<br>重要な内容ですので、よくお読みください。                                                                                                    | ライセンス条項が表示されるの<br>で、それらを閲覧して、「同意す<br>ろ」をクリックレアイださい     |
| 最終更新: 2021 年 6 月                                                                                                    | る」をソリソノしてくたらい。                                         |
| マイクロソフト ソフトウェア ライセンス条項                                                                                                    |                                                        |
| Windows オペレーティング システム                                                                                                    |                                                        |
| お客様の居住地 (または法人の場合は主たる業務地) が米国内である場合は、第11条<br>の拘束力のある仲裁および集団訴訟の権利放棄に関する条項をご確認ください。この規<br>定は、紛争を解決する方法に影響を及ぼします。                                                                                                    |                                                        |
| このたびはマイクロソフトをお 選びいただきありがとうございます。                                                                                                    |                                                        |
| お客様が本 Windows ソフトウェアを取得された方法に応じて、本文は、(i) お客様のデバイス<br>と共に本ソフトウェアを頒布するデバイス製造業者またはソフトウェア インストール業者とお客<br>様の間で、または (ii) お客様が本ソフトウェアを小売業者から取得された場合は、お客様と<br>Microsoft Corporation (またはお客様の居住地もしくは主たる業務地に応じたマイクロソフト<br>の関連会社の一社) の間で、締結されるライセンス契約書です。マイクロソフトまたはそのいず<br>れかの関連会社が生産したデバイスについてはマイクロソフトがデバイス製造業者であり、お |                                                        |
| ■ Microsoft サポート 法的情報 拒否する(D) 同意する(A)                                                                                                    |                                                        |
|                                                                                                    | 手順24                                                   |
| 📫 Windows 11 セットアップ - 🗆 🗙                                                                                                    | テルスとキ                                                  |
| インストール準備完了<br>インストール中は PC を使うことができません。インストールを開始する前に、作業中のファイルを保存して閉じてください。<br>BitLocker 保護はこの更新中は停止しますが、Windows 11 にサインインすると再開されます。データを保護するために、再                                                                                                    | インストールの準備が完了した<br>ら、引き継ぐデータの設定を確認<br>して「インストール」をクリックして |
| ひサインインするまで PC のてはを離れないでください。<br>終わされた内容け次のとおいたす:                                                                                                    | ください。                                                  |
| Windows 11 Home をインストール<br>✓ 個人用ファイルとアプリを引き継ぐ<br>「言葉なものを変更                                                                                                    |                                                        |
| 注:特定のアプリおよび機能には、Windows 11 の最小システム要件を超える追加要件がある場合があります。以前のパージョンの Windows の一部の機能は、Windows 11 では使用できません。<br>デバイスの仕様を確認する                                                                                                    |                                                        |
|                                                                                                    |                                                        |
|                                                                                                    |                                                        |
| Microsoft         サポート         法的情報         戻る(B)         インストール(I)                                                                                                    |                                                        |
| Windows 11 をインストールしています<br>CONSTRUCTOR<br>A FOR STATUCE<br>MONTANCE                                                                                                    | 手順25<br>以降は自動的にインストールが<br>進行します。                       |
|                                                                                                    | インストール完了までお待ちくだ<br>さい。                                 |
|                                                                                                    |                                                        |
|                                                                                                    |                                                        |
|                                                                                                    |                                                        |

| 2374         2 bacrosh 5277(2)         2 bacrosh 5277(2) <td< th=""><th>手順26<br/>ここまでの作業でWindows11への<br/>アップグレードは完了しました。<br/>続いて、Windows11 Educationの<br/>ライセンスを認証します。<br/>「設定」を開いて、「システム」から<br/>「ライセンス認証」を選択してくだ<br/>さい。<br/>手順27</th></td<> | 手順26<br>ここまでの作業でWindows11への<br>アップグレードは完了しました。<br>続いて、Windows11 Educationの<br>ライセンスを認証します。<br>「設定」を開いて、「システム」から<br>「ライセンス認証」を選択してくだ<br>さい。<br>手順27 |
|----------------------------------------------------------------------------------------------------|----------------------------------------------------------------------------------------------------|
| Windows 11 Home                                                                                                    | 更」を選んでください。                                                                                                    |
| ・・・・・・・・・・・・・・・・・・・・・・・・・・・・・                                                                                                    | または、Windowsのエディションを<br>アップグレードをクリックして展開<br>し、プロダクトキーを変更するの<br>「変更」を選んでください。                                                                        |
| プロダクト キーの入力         プロダクト キーの入力         プロダクト キーは、Windows の販売元または提供元からの電子メールや、Windows の DVD または USB が入っていたパッケージに記載されています。         プロダクト キー         プロダクト キー         *XXXX-XXXXX-XXXXX-XXXXX                                                                                                    | 手順28<br>手順10で控えたプロダクトキーを<br>入力し、「次へ」をクリックしてくだ<br>さい。                                                                                               |
|                                                                                                    | 手順29                                                                                                    |
| Windowsのエディションをアップグレード<br>Windowsのエディションをアップグレード<br>エディションをアップグレードすると、Windows に新機能が追加されます。開始する前に、作業を保存し、す<br>べてのアプリを閉じてください。<br>アップグレードには時間がかかる場合があり、このデバイスは再起動されます。完了するまで、このデバイスは<br>使用できなくなります。<br>マイクロソフト ソフトウェア ライセンス条項を読む                                                                                                    | 説明を読み、「開始」をクリックす<br>るとパソコンが再起動し、ライセン<br>スのアップグレードが完了しま<br>す。                                                                                       |
| 第始                                                                                                    |                                                                                                    |